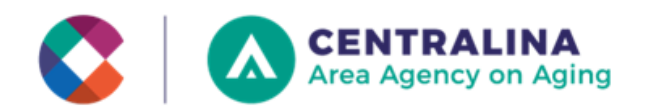

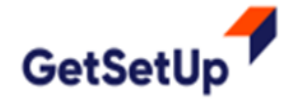

You are now on the home page.

## How to Sign Up for

## Get Set Up

## Step # 1: Click on www.getsetup.io/partner/centralina

GetSetUp COVID-19 Vaccine Help Classes Schedule More ~ Need Help? Log in Welcome to the Centralina Area Agency on Aging's CENTRALINA **OnLine Learning Center!** Area Agency on Aging Centralina Area Agency on Aging serves as a resource connection for services and supports for the more than two million older adults ages 60+ living in the greater Charlotte area. Through a combination of direct services and a network of local providers, we offer home and communitybased solutions, family caregiver support, long-term care ombudsmen, advocacy, education, and health and wellness classes. Centralina wants you stay active, stay safe and stay informed through GetSetUp! GetSetUp Small Group Classes are taught by seniors, for seniors. They're retired educators or experienced presenters. The classes are both informative and fun! Find a class and register. They're ALL FREE! Use coupon code: Centralina If you need help with the GetSetUp platform, email help@getsetup.io or call 1-888-559-1614 All Categories Aging in Place Financial Planning Health and Wellness Hiring and Jc > < Communication Creativity IN SESSION Full Class Roster New Classes Classes This Week Series

**Step # 2:** At the top righthand corner of the screen, click the "Log In" button to create an account.

**Step # 3:** Click "Sign Up" at the bottom of the screen. You do have the option to sign up or log in with your Facebook email/password if you choose.

Fill out your first name, last name, and email. You now have an account.

| Log In | Log In via Facebook     |
|--------|-------------------------|
| If you | I don't have an Account |
| II you | d don't have an Account |
| (      | Sign Up                 |
|        |                         |

**<u>Step # 4:</u>** Find a class that you would like to attend, scroll through to see the options.

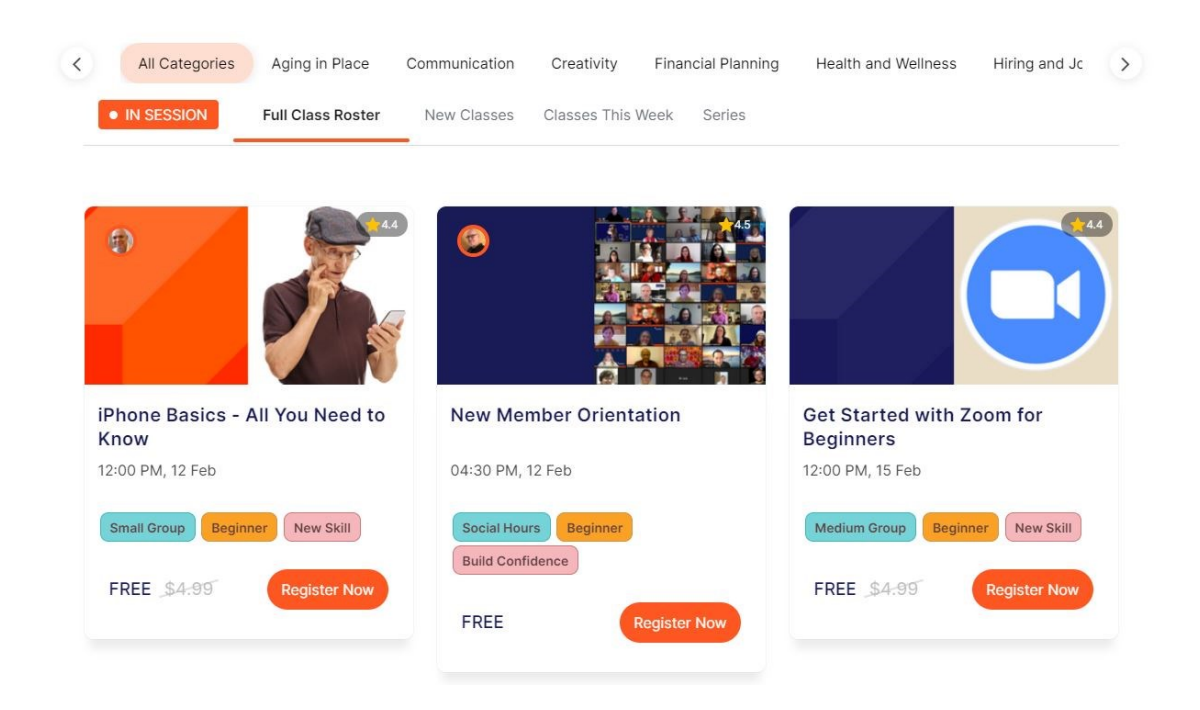

Step # 5: Click Register Now

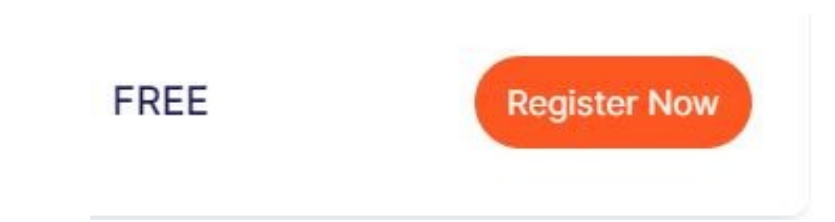

**<u>Step # 7:</u>** Click Confirm on the desired day and time.

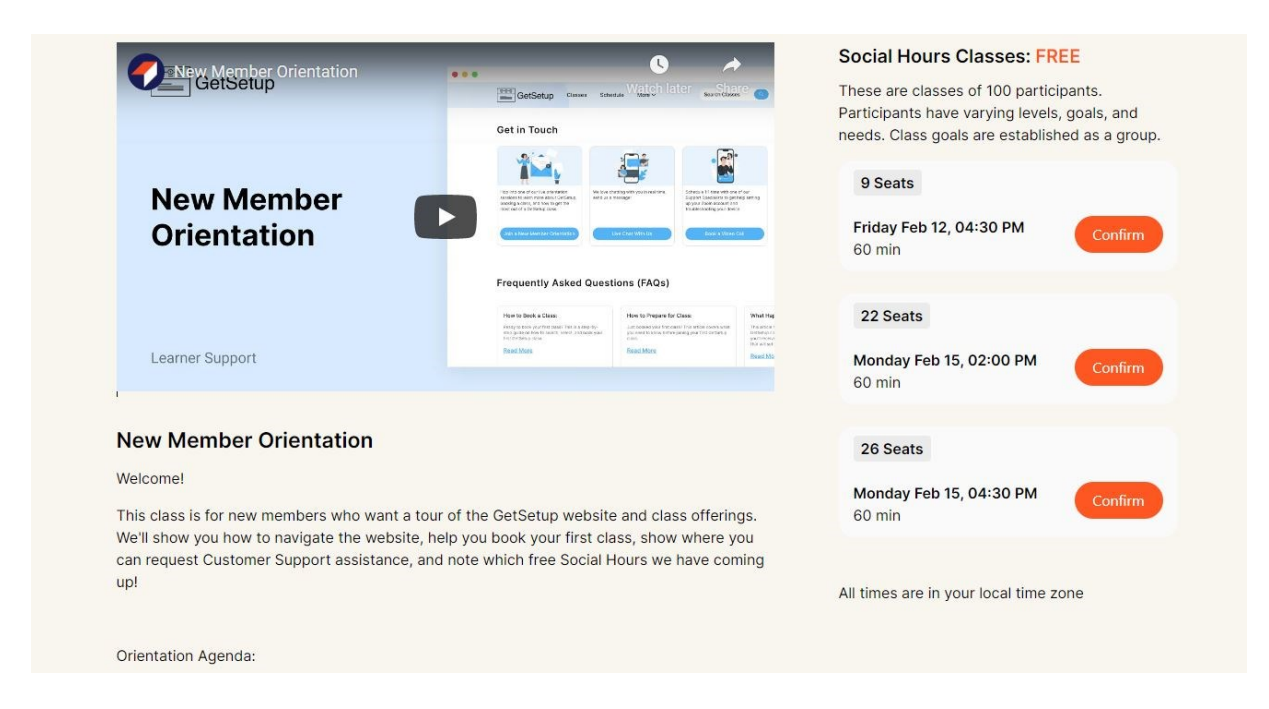

## Step #7: Click Book Now

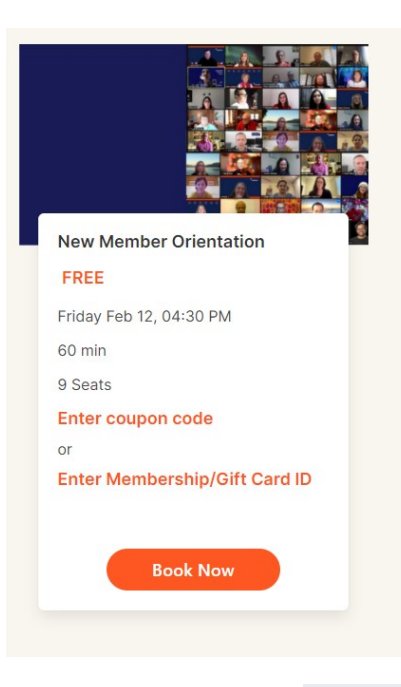

<u>Step #8:</u> You will receive a confirmation email. At the time of your class, click on the orange "Join Class" button.

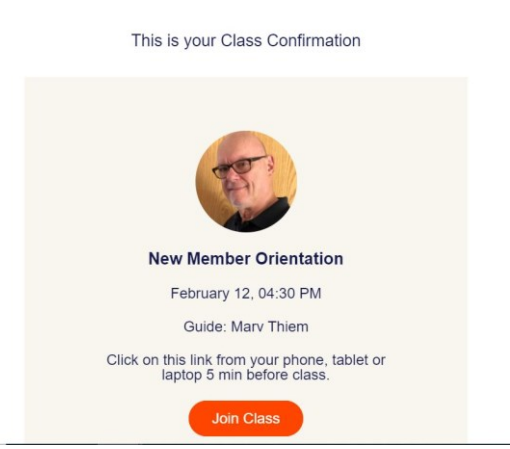